## วิธีการเข้าระบบสอบวัดความรู้ก่อนจบการศึกษา

นักศึกษาจะได้รับอีเมล เรื่อง การสอบวัดความรู้ก่อนสำเร็จการศึกษา แจ้งเตือนก่อนการสอบ 1 อาทิตย์ โดยในอีเมลจะมีรายละเอียดเกี่ยวกับการสอบ เช่น User ที่ใช้เข้าระบบสอบ, เว็บไซต์ที่ใช้สอบ และคู่มือวิธีการสอบ เมื่อถึงกำหนดสอบให้นักศึกษาเข้าเว็บไซต์สอบตามที่ระบุในอีเมลเท่านั้น หากเข้า เว็บไซต์อื่นที่ไม่ใด้ระบุในอีเมล จะไม่สามารถเข้าระบบได้

 เข้าเว็บไซต์ระบบสอบ โดยเว็บไซต์สำหรับการสอบสามารถดูได้จากอีเมลที่ผู้ดูแลระบบส่งให้กับ นักศึกษา (อีเมลที่เป็น @rmutp.ac.th)

| ••• • • < >                 | 0                | tms.rmutp.ac.th                                                                                                    | ී මෙ                                                                      |               |                       |                | Û              | +              | G              |
|-----------------------------|------------------|----------------------------------------------------------------------------------------------------|---------------------------------------------------------------------------|---------------|-----------------------|----------------|----------------|----------------|----------------|
| RMUTP TMS                   |                  |                                                                                                    | Username                                                                  | Pas           | sword                 |                |                | Lo             | og in          |
| RMUTP TMS                   |                  |                                                                                                    | WEDN                                                                      | NESDA         | Y 31                  | MA             | RCł            | 12             | 021            |
| A NAVIGATION                | Available course | 2S                                                                                                    |                                                                           | (∭) C/        | ALENDA<br>Mar         | (R<br>ch 20)   | 21             |                | ^<br>•         |
| <ul> <li>Courses</li> </ul> | ENGLISH RMUTP    |                                                                                                    |                                                                           | Sun M         | lon Tue<br>1 2        | Wed<br>3       | Thu<br>4       | Fri<br>5       | Sat<br>6       |
|                             | 🗮 EXITEXAM       |                                                                                                    |                                                                           | 7<br>14<br>21 | 8 9<br>15 16<br>22 23 | 10<br>17<br>24 | 11<br>18<br>25 | 12<br>19<br>26 | 13<br>20<br>27 |
|                             |                  | สำหรับวิธีการสอบ และรหัสเข้า<br>สามารถดูได้จากอีเมลมหาวิทย<br>สอบวัดความรู้ก่อนจนการศึกษา<br>2563 สอบออนไลน์ ที่ทางเจ้าหา<br>นักศึกษาที่ต้องเข้าสอบทุกคนคร่ | สอบ นักศึกษา<br>าลัย เรื่อง การ<br>1 ปีการศึกษา<br>น้าที่ได้ส่งให้<br>วับ | 28            | 29 30                 | 31             |                |                |                |

- 2. ใส่ Username และ Password เพื่อ Login เข้าระบบสอบ
  - Username : รหัสนักศึกษา เช่น 076260104736-7
  - Password : รหัสบัตรประชาชน (สำหรับนักศึกษาไทย) , เลข Passport (สำหรับนักศึกษา ต่างประเทศ)

จากนั้น คลิก Login

| ••• • • < >                     | 0               | tms.rmutp.ac.th                                                                                                    | 5 <b>a</b>                                                                             |               |               |                        | Û              | +              | 0              |
|---------------------------------|-----------------|----------------------------------------------------------------------------------------------------|----------------------------------------------------------------------------------------|---------------|---------------|------------------------|----------------|----------------|----------------|
| RMUTP TMS                       |                 |                                                                                                    | 076260104736-7                                                                         |               |               |                        | •              | Lo             | g in           |
| RMUTP TMS                       |                 |                                                                                                    | WEDN                                                                                   | ESD/          | \Y 3          | 1 MA                   | RCI            | -1 20          | 021            |
| NAVIGATION A<br>Home<br>Courses | Available cours | ses                                                                                                    |                                                                                        |               | CALEI         | NDAR<br>March 2        | 021            |                | ▲<br>▶         |
|                                 | ENGLISH RMUTP   |                                                                                                    |                                                                                        | Sun           | Mon<br>1      | Tue We<br>2 3          | d Thu<br>4     | Fri S          | Sat<br>6       |
|                                 | EXITEXAM        |                                                                                                    |                                                                                        | 7<br>14<br>21 | 8<br>15<br>22 | 9 10<br>16 17<br>23 24 | 11<br>18<br>25 | 12<br>19<br>26 | 13<br>20<br>27 |
|                                 |                 | สำหรับวิธีการสอบ และรหัส<br>สามารถดูได้จากอีเมลมหาวิ<br>สอบวัดความรู้ก่อนจบการศี<br>2563 สอบออนไลน์ ที่ทางเง่<br>นักศึกษาที่ต้องเข้าสอบทุกค | เข้าสอบ นักศึกษา<br>ทยาลัย เรื่อง การ<br>กษา ปีการศึกษา<br>วักหน้าทีได้ส่งให้<br>นครับ | 28            | 29            | 30 31                  |                |                |                |

## 1. เลือกวิชาที่ต้องการสอบ

- สอบวัดความรู้ภาษาอังกฤษ ให้คลิกที่ ENGLIGH RMUTP
- สอบวัดความรู้ด้านเทคโนโลยีสารสนเทศ (IT) ให้คลิกที่ EXITEXAM

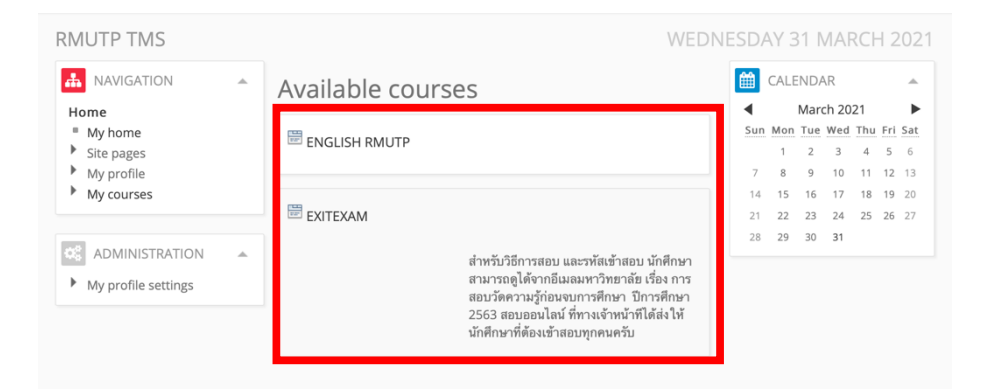

- 2. หลักจากเลือกวิชาที่สอบแล้ว ให้คลิกที่ข้อสอบ
  - กรณี ข้อสอบภาษาอังกฤษ ให้คลิกที่ข้อสอบ RMUTP TEST (สามารถทำได้เพียง 1 ครั้ง)

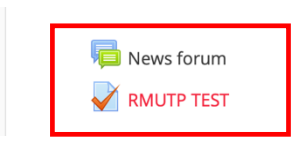

- กรณีข้อสอบ ด้านเทคโนโลยีสารสนเทศ (IT) จะแบ่งเป็น
  - ExitExam (Online Demo Training) ตัวอย่างแบบทดสอบให้ฝึกทำ (ไม่เก็บคะแนน สามารถทำได้ไม่จำกัดจำนวนครั้ง)
  - O ExitExam ข้อสอบจริง (สามารถทำได้เพียงครั้งเดียว ต้องทำได้ 60 คะแนนขึ้นไปจึงจะ ผ่านการทดสอบ)

🎻 ExitExam (Demo Online Training) ตัวอย่างแบบทดสอบให้ฝึกทำ สามารถทำได้ไม่จำกัด จำนวนครั้ง ไม่เก็บคะแนน (100 ข้อ)

ExitExam ข้อสอบจริง

3. เมื่อเลือกชุดข้อสอบแล้ว ให้คลิกที่ปุ่ม Attempt quiz now เพื่อเริ่มทำข้อสอบ

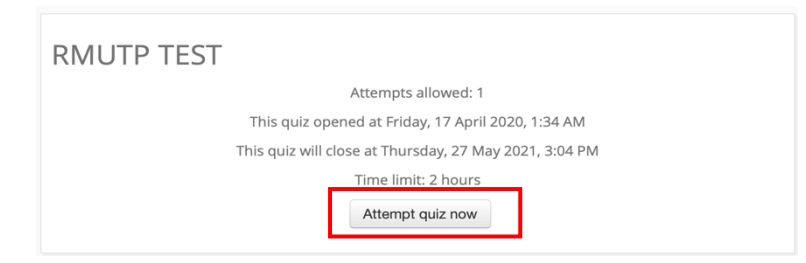

## 4. คลิกปุ่ม Yes เพื่อเริ่มการสอบ

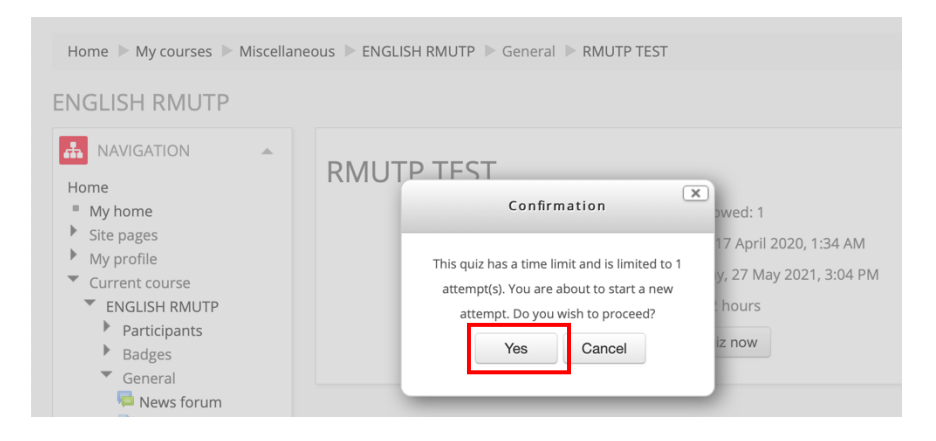

5. หน้าจอการทำข้อสอบ ด้านซ้ายมือจะมีจำนวนข้อสอบ และเวลานับถอยหลังในการทำการข้อสอบ แสดงอยู่ เมื่อนักศึกษาทำเสร็จแล้ว ให้คลิกปุ่ม Next ด้านล่าง เพื่อทำข้อต่อไป

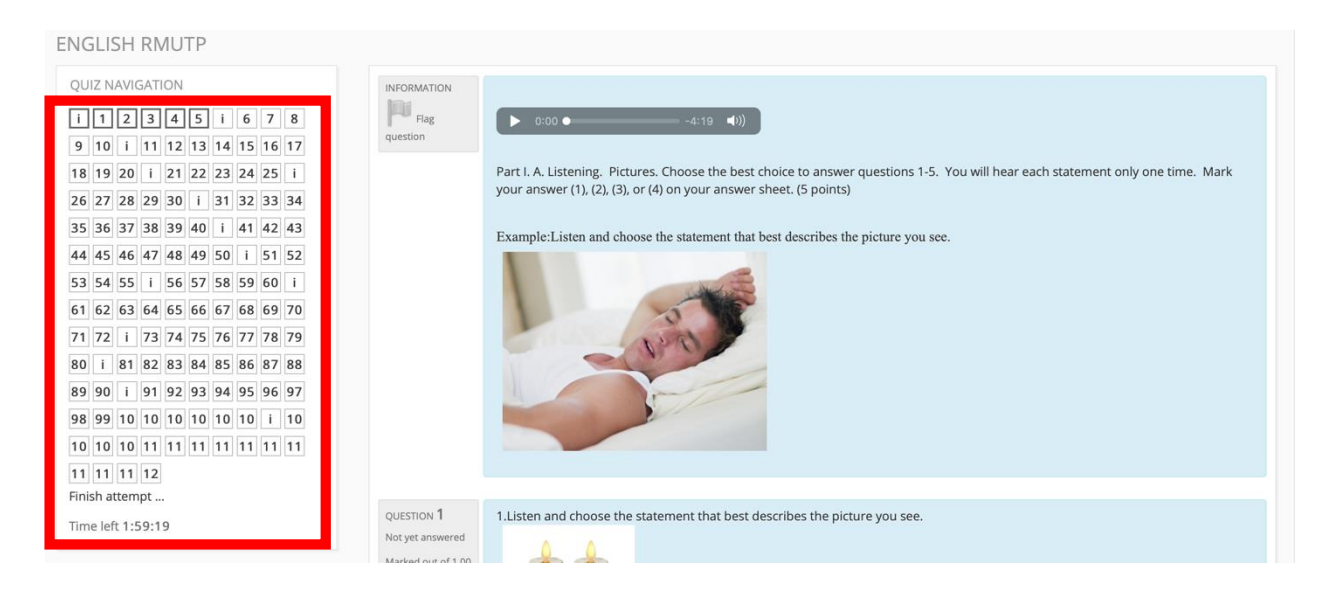

6. เมื่อทำจนถึงข้อสุดท้ายแล้ว ให้คลิกที่ Submit all and finish ด้านล่าง เพื่อทำการส่งคำตอบ

| 117                                                                                         | Answer saved      |  |  |  |  |
|---------------------------------------------------------------------------------------------|-------------------|--|--|--|--|
| 118                                                                                         | Answer saved      |  |  |  |  |
| 119                                                                                         | Answer saved      |  |  |  |  |
| 120                                                                                         | Answer saved      |  |  |  |  |
|                                                                                             | Return to attempt |  |  |  |  |
|                                                                                             | Time left 1:48:25 |  |  |  |  |
| This attempt must be submitted by Wednesday, 31 March 2021, 11:42 AM. Submit all and finish |                   |  |  |  |  |

7. คลิกที่ปุ่ม Yes เพื่อยืนยันการส่งคำตอบ

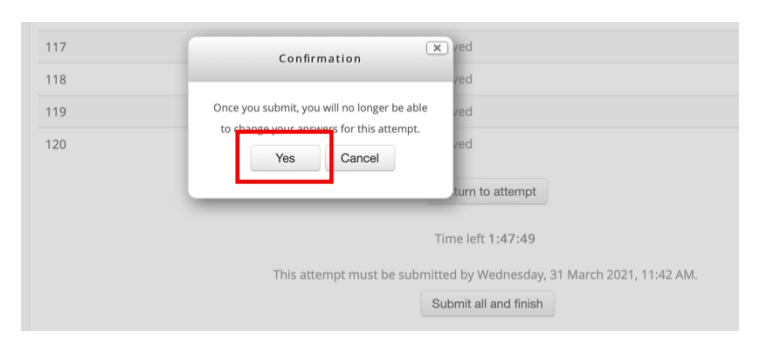

8. หลังจากที่ส่งคำตอบแล้ว ระบบจะแสดงคะแนนนักศึกษาที่นักศึกษาทำได้ เมื่อเสร็จสิ้นการสอบผู้ดูแล ระบบจะส่งคะแนนสอบของนักศึกษาไปยังคณะและสำนักนักส่งเสริมวิชาการและงานทะเบียนต่อไป

| P 🕨 General 🕨 | RMUTP TEST                                           |                                                                              |
|---------------|------------------------------------------------------|------------------------------------------------------------------------------|
| P General P   |                                                      |                                                                              |
|               |                                                      |                                                                              |
|               |                                                      |                                                                              |
|               |                                                      |                                                                              |
| Started       | on Wednesday, 31 March 2021, 9:42 AM                 |                                                                              |
| Sta           | te Finished                                          |                                                                              |
| Completed     | on Wednesday, 31 March 2021, 9:56 AM                 |                                                                              |
| Time tak      | en 13 mins 17 secs                                   |                                                                              |
| Gra           | de 30.00 out of 120.00 (25%)                         |                                                                              |
|               |                                                      |                                                                              |
| RMATION       |                                                      |                                                                              |
| 1             |                                                      |                                                                              |
| Flag          | ▶ 0:00 ● -4:19                                       |                                                                              |
| tion          |                                                      |                                                                              |
|               |                                                      |                                                                              |
| 1             | Part I. A. Listening. Pictures. Choose the best cho  | ice to answer questions 1-5. You will hear each statement only one time. Mar |
| 1             | /our answer (1), (2), (3), or (4) on your answer she | et. (5 points)                                                               |
|               |                                                      |                                                                              |

การออกจากระบบสอบ

1. การออกจากระบบสอบ ให้คลิกที่ Username มุมบนขวามือ แล้วคลิก Logout

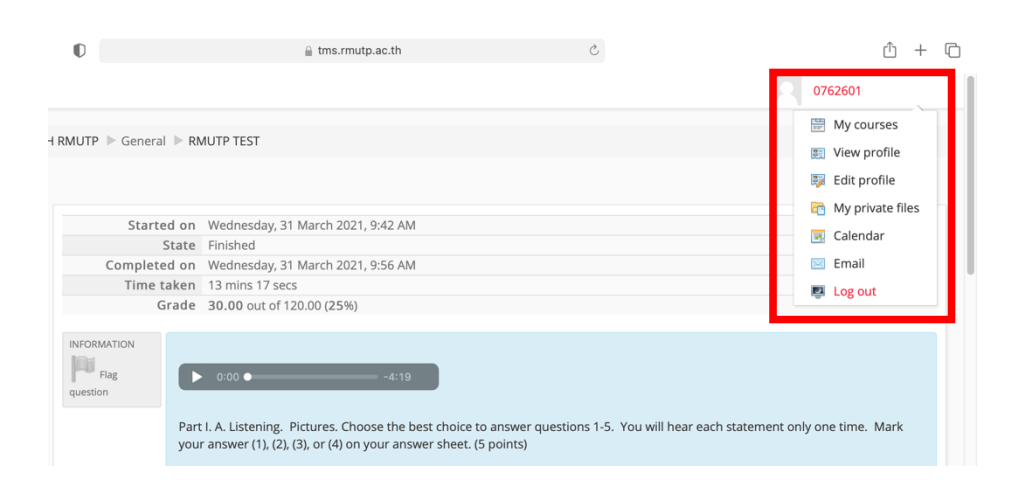

2. คลิกที่ปุ่ม Continue เพื่อยืนยันการออกจากระบบ

| RMUTP TMS |                 |                 |
|-----------|-----------------|-----------------|
| RMUTP TMS | Do you really w | ant to log out? |
|           | Continue        | Cancel          |

- สำหรับนักศึกษาที่เข้าศึกษาในปีการศึกษา 2562 ขึ้นไป ต้องสอบผ่านการวัดความรู้ก่อน สำเร็จการศึกษาด้านเทคโนโลยีสารสนเทศ และภาษาอังกฤษ ด้วยคะแนน 60 คะแนนขึ้น ไป จึงจะสำเร็จการศึกษา
- กรณีที่สอบไม่ผ่าน ข้อสอบภาษาอังกฤษ (เลือกอย่างใดอย่างหนึ่ง)
  - ๑ ต้องเรียนผ่านระบบการเรียนออนไลน์ภาษาอังกฤษและการทดสอบท้ายบทเรียน โดยนักศึกษาต้องเข้าเรียน และทำแบบทดสอบให้ผ่านร้อยละ ๕๐ (๖๐ จาก ๑๒๐ คะแนน)
  - o ชำระเงินที่ฝ่ายการเงินของคณะ 200 บาท ภายในระยะเวลากำหนด เพื่อการสอบรอบ ใหม่ ในวันและเวลาราชการ โดยคณะเป็นผู้รวบรวมรายชื่อแจ้งสถาบันภาษา (สถาบัน ภาษาจะแจ้งกำหนดการสอบอีกครั้ง)
- กรณีที่สอบไม่ผ่าน ข้อสอบเทคโนโลยีสารสนเทศ
  - ๐ นักศึกษาจะต้องเข้าสอบใหม่ โดยจะแจ้งกำหนดเวลาสอบใหม่ผ่านทางคณะและอีเมล ของนักศึกษา
  - ๐ นักศึกษาต้องไปชำระเงินที่ฝ่ายการเงินของคณะ 200 บาท ภายในระยะเวลา กำหนดการสอบรอบใหม่ และในวันและเวลาราชการ
  - ๑ ถ่ายรูปใบเสร็จส่งมาที่อีเมล software.rmutp.ac.th พร้อมชื่อ-นามสกุล, รหัสนักศึกษา, เบอร์โทรศัพท์ติดต่อ
  - งักศึกษาจะได้รับอีเมลจากผู้ดูแลระบบ แจ้งกำหนดการสอบรอบใหม่ และเข้าสอบตาม
     วันที่กำหนด

## สอบถามข้อมูลเพิ่มเติมและแจ้งปัญหา

- สำนักวิทยาบริการและเทคโนโลยีสารสนเทศ อีเมล : software@rmutp.ac.th
- สถาบันภาษา อีเมล : li@rmutp.ac.th